Aby uzyskać pomoc techniczną, zarejestruj swój produkt na stronie internetowej www.philips.com/welcome

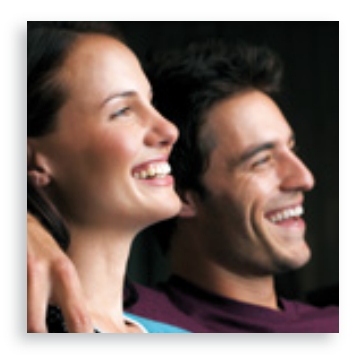

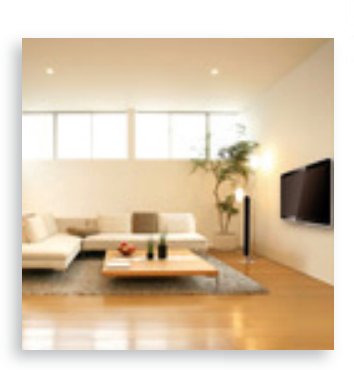

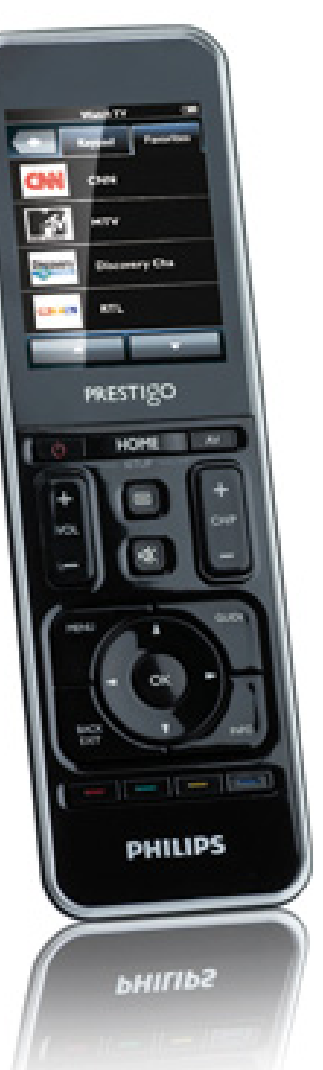

# Prestigo SRT9320

PL Instrukcja obsługi

# **PHILIPS**

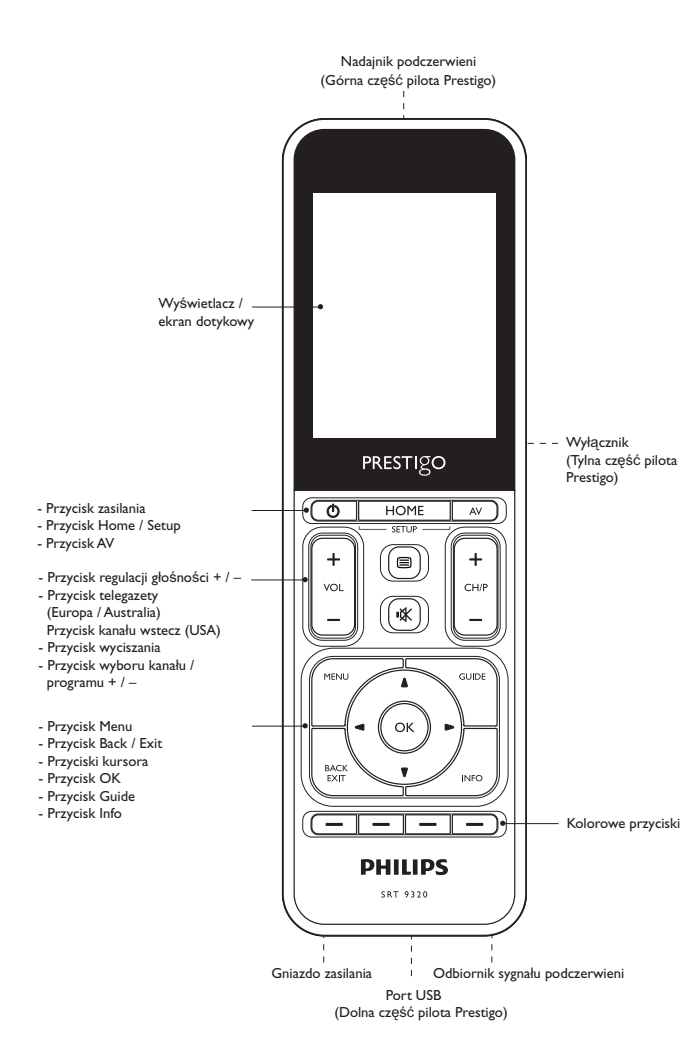

## Spis treści

| 1 | Twój Prestigo 3                                     |       |  |
|---|-----------------------------------------------------|-------|--|
|   | 1.1 Zawartość opakowania                            | 3     |  |
| 2 | Czynności wstępne 3-6                               |       |  |
|   | 2.1 Ładowanie akumulatora                           | 3-4   |  |
|   | 2.2 Konfiguracja pilota zdalnego sterowania         | 4-5   |  |
|   | 2.3 Wyjście z trybu konfiguracji                    | 6     |  |
| 3 | Korzystanie z pilota zdalnego sterowania            |       |  |
|   | – Czynności podstawowe                              | 6-7   |  |
|   | 3.1 Wybór urządzeń                                  | 6-7   |  |
| 4 | Funkcje dodatkowe – Konfiguracja zaawansowana       | 7-20  |  |
|   | 4.1 Przechodzenie do trybu konfiguracji             | 7     |  |
|   | 4.2 Konfiguracja urządzeń                           | 7-9   |  |
|   | 4.3 Konfiguracja czynności                          | 9-12  |  |
|   | 4.4 Wybór czynności (tryb pracy)                    | 12-13 |  |
|   | 4.5 Konfiguracja ulubionych                         | 13-15 |  |
|   | 4.6 Wybór ulubionych (tryb pracy)                   | 15    |  |
|   | 4.7 Zmiana konfiguracji przycisków                  | 15-18 |  |
|   | 4.8 Zmiana konfiguracji przycisków Power / AV       | 18-19 |  |
|   | 4.9 Dostosowywanie ustawień systemowych             | 19    |  |
|   | 4.10 Instalacja oprogramowania Philips PrestigoSync | 19-20 |  |
| 5 | Często zadawane pytania                             | 20-22 |  |
| 6 | Dane techniczne                                     |       |  |
| 7 | Serwis i pomoc techniczna                           | 22-24 |  |
|   | 7.1 Potrzebna pomoc?                                | 22    |  |
| _ | 7.2 Informacje dla konsumentów                      | 23-24 |  |
|   | Lista urządzeń                                      | 24    |  |

#### **PL** 2

Polski

Spis treści

# 1 Twój Prestigo

Po skonfigurowaniu uniwersalnego pilota Philips Prestigo możesz sterować nim do 20 różnych urządzeń, wykonywać do 20 czynności i wybrać do 100 ulubionych.

**Ulubione** to Twoje ulubione kanały telewizyjne i stacje radiowe, które możesz oglądać i słuchać po naciśnięciu jednego przycisku.

**Czynności** umożliwiają dostęp do systemu domowej rozrywki po naciśnięciu jednego przycisku.

Podczas przeprowadzania konfiguracji możesz wybrać, które urządzenia mają być sterowane za pomocą pilota (patrz rozdział 2.2 'Konfiguracja pilota zdalnego sterowania' w tabeli). Instrukcje wyświetlane na ekranie pilota pomogą Ci łatwo skonfigurować i używać pilota.

Jeśli jednak będziesz potrzebować dodatkowych informacji, zapoznaj się z instrukcją obsługi. Pomoże Ci ona skonfigurować i korzystać z pilota zdalnego sterowania.

Aby w pełni skorzystać z oferowanej przez firmę Philips pomocy, zarejestruj swój produkt na stronie www.philips.com/welcome

 Na stronie www.philips.com/welcome wybierz opcję 'Zarejestruj produkt' i postępuj zgodnie z instrukcjami wyświetlanymi na ekranie, aby zarejestrować pilota.

# Jak korzystać z instrukcji

Jeśli klikniesz zdanie w Spisie treści, przeniesiesz się na odpowiednią stronę lub do odpowiedniego rozdziału.

Podobnie stanie się, gdy klikniesz numer strony, odnośnik lub adres strony internetowej. Kliknięcie niebieskiej karty z językiem w prawym, górnym rogu przeniesie Cię z powrotem do Spisu treści.

## 1.1 Zawartość opakowania

Sprawdź, czy w opakowaniu znajdują się następujące elementy:

- Uniwersalny pilot Prestigo SRT9320
- Instrukcja obsługi
- Skrócona instrukcja obsługi
- Arkusz demonstracyjny dla klientów
- Przewód do ładowania
- Przewód USB
- Płyta CD-ROM zawierająca oprogramowanie Philips PrestigoSync i instrukcję obsługi
- Europejska i brytyjska wtyczka przewodu zasilającego

#### Lub:

Australijska wtyczka przewodu zasilającego

## 2 Czynności wstępne

## 2.1 Ładowanie akumulatora

Pilot zdalnego sterowania zawiera zamontowany akumulator. Gdy używasz pilota po raz pierwszy, upewnij się, że akumulator jest całkowicie naładowany. *Nie* odłączaj zasilania dopóki akumulator nie zostanie w pełni naładowany ().Ładowanie może trwać do 3 godzin i może być wykonywane zarówno przy włączonym, jak i przy wyłączonym pilocie. Jeśli pilot jest włączony, możesz śledzić proces ładowania na wyświetlaczu pilota.

PI

u dołu ekranu przewijaj

Polski

Wybierz przejściówke odpowiednia dla swojego kraju i umieść ją w gniazdku do ładowania.

#### LUB:

Rozłóż styki kontaktowe.

- Podłacz przewód zasilający do gniazda sieciowego w ścianie.
- Przesuń nasadkę ochronną osłaniającą złacza w lewa strone.
- Włóż drugi koniec przewodu do ładowania do gniazda zasilania pilota.
- Możesz przesunać wyłacznik w prawą stronę (aby włączyć). Wyłącznik znajduje się z tyłu pilota. Użyj długopisu lub małego śrubokrętu, aby ustawić wyłącznik.
  - Na ekranie pilota pojawi się ekran powitalny Philips, a następnie ekran wyboru języka. Animacja postępu ( ) w lewym, górnym rogu pokazuje stan ładowania akumulatora.

Kiedy akumulator zostanie w pełni naładowany, w prawym górnym rogu pojawi sie ikona naładowanego akumulatora (

#### Uwagi

- Czas działania pilota po całkowitym naładowaniu akumulatora wynosi około 1 miesiaca, w zależności od czestotliwości użytkowania. Kiedy akumulator iest niemal rozładowany, w prawym górnym rogu wyświetlacza zacznie migać ikona ( ). Naładuj akumulator w sposób opisany powyżej.
- Gdy akumulatora nie da sie już naładować, należy go wymienić. Patrz rozdział 7.2.2 'Wymiana akumulatora'.

#### 2.2 Konfiguracja pilota zdalnego sterowania

Upewnij sie, że akumulator jest w pełni naładowany i że pilot jest właczony (patrz rozdział 2.1 'Ładowanie akumulatora').

Unikaj wyłączania pilota za pomocą wyłącznika, ponieważ skraca to żywotność akumulatora.

Wybierz swój język, dotykając flagi na ekranie wyboru języka.

- Za pomocą przycisków 📕 listę dostępnych języków.
  - Po wybraniu języka na ekranie zostanie wyświetlony komunikat powitalny.

- i

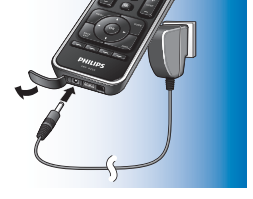

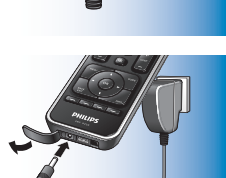

2 Dotknij przycisku (III), aby kontynuować. Przycisk (III) umożliwia powrót do ekranu wyboru języka.

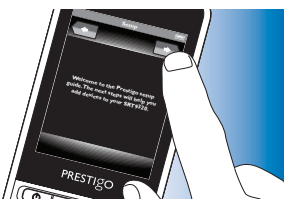

- **3** Postępuj zgodnie z instrukcjami wyświetlanymi na ekranie, aby skonfigurować pilota do obsługi wszystkich żądanych urządzeń.
- Możesz skonfigurować pilota tak, aby obsługiwał do 20 urządzeń z poniższej listy.

#### Nazwa urządzenia Opis

| Telewizor            | Tradycyjne telewizory, telewizory z płaskim       |
|----------------------|---------------------------------------------------|
|                      | ekranem i projektory telewizyjne                  |
| Dekoder              | Odbiornik telewizji kablowej, odbiornik telewizji |
|                      | satelitarnej, urządzenie do odbioru naziemnej     |
|                      | telewizji cyfrowej (DVB-T), IPTV,TNT (FR),        |
|                      | Freeview (UK)                                     |
| Dekoder z dyskiem    | Odbiornik telewizji kablowej, odbiornik telewizji |
| twardym              | satelitarnej, urządzenie do odbioru naziemnej     |
|                      | telewizji cyfrowej (DVB-T), IPTV,TNT (FR),        |
|                      | Freeview (UK) z możliwością nagrywania (dysk      |
|                      | twardy)                                           |
| Odtwarzacz DVD       | Odtwarzacz DVD                                    |
| Odtwarzacz Blu-ray   | Odtwarzacz Blu-ray                                |
| Nagrywarka DVD       | Nagrywarka DVD                                    |
| Nagrywarka z dyskiem | Nagrywarka DVD z dyskiem twardym, PVR,            |
| twardym              | rejestrator wideo DVR z dyskiem twardym           |
| Magnetowid           | Odtwarzacz VHS i magnetowid                       |

| Komputer                                      | Komputer PC, Windows Media Center               |  |  |  |
|-----------------------------------------------|-------------------------------------------------|--|--|--|
| Konsola do gier                               | Konsola do gier                                 |  |  |  |
| Podstawka dokująca                            | stacja dokująca i akcesoria audio-wideo         |  |  |  |
| odtwarzacza MP3                               | odtwarzaczy MP3 (przełączniki, Apple TV, itd.)  |  |  |  |
| Odbiornik cyfrowy                             | Odbiornik cyfrowy, Media Adapter, Squeezebox    |  |  |  |
| Odbiornik                                     | Odbiornik AV, wzmacniacz + tuner, procesor      |  |  |  |
|                                               | dźwięku                                         |  |  |  |
| Zestaw kina domowego                          | Zestaw kina domowego, zestaw domowej            |  |  |  |
|                                               | rozrywki                                        |  |  |  |
| Zestaw audio                                  | Zestaw audio, AudioSet, wieża Hi-Fi             |  |  |  |
| Wzmacniacz                                    | Wzmacniacz, przedwzmacniacz, zestaw głośników   |  |  |  |
|                                               | aktywnych                                       |  |  |  |
| Tuner radiowy                                 | Tuner radiowy, cyfrowa transmisja dźwięku (DAB) |  |  |  |
| Odtwarzacz CD                                 | Odtwarzacz i nagrywarka CD, odtwarzacz Super    |  |  |  |
|                                               | Audio CD (SACD)                                 |  |  |  |
| Magnetofon                                    | Magnetofon, DAT, DCC                            |  |  |  |
| Minidisc                                      | Odtwarzacz i nagrywarka Minidisc                |  |  |  |
| Zestaw telewizor / DVD                        | Telewizor ze zintegrowanym napędem DVD          |  |  |  |
| Zestaw telewizor /                            | Telewizor ze zintegrowanym magnetowidem         |  |  |  |
| magnetowid                                    |                                                 |  |  |  |
| Zestaw telewizor /                            | Telewizor ze zintegrowanym magnetowidem i       |  |  |  |
| magnetowid / DVD                              | odtwarzaczem DVD                                |  |  |  |
| Zestaw DVD/magnetowid Zestaw DVD / magnetowid |                                                 |  |  |  |
| Projektor                                     | Projektor wideo                                 |  |  |  |
| Video CD / LaserDisc                          | Video Compact Disc, Laser Disc, Karaoke         |  |  |  |
| Odtwarzacz HD-DVD                             | Odtwarzacz High-Definition DVD                  |  |  |  |
| Fonograf                                      | Gramofon                                        |  |  |  |
| TiVo                                          | Cyfrowy rejestrator wideo*                      |  |  |  |
| Radio satelitarne                             | Odbiornik radia satelitarnego*                  |  |  |  |

\* Tylko w USA

PL

## 2.3 Wyjście z trybu konfiguracji

 Aby w każdym momencie opuścić tryb konfiguracji wstępnej, naciśnij przycisk HOME.

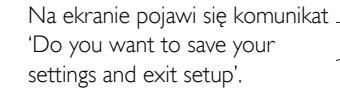

- 2 Dotknij przycisku 'Yes', aby zakończyć.
- Jeśli przypadkowo naciśniesz przycisk HOME podczas konfiguracji wstępnej, możesz powrócić do trybu konfiguracji, dotykając przycisku 'No'. Patrz rozdział 4.1 'Przechodzenie do trybu konfiguracji'.

#### Uwagi

- Aby używać pilota, należy go skonfigurować do obsługi co najmniej jednego urządzenia.
- Można usuwać, zmieniać nazwy, zmieniać kolejność i zamieniać urządzenia, które zostały skonfigurowane podczas wstępnej konfiguracji pilota. Patrz rozdział 4.2 'Konfiguracja urządzeń'.
- 3 Korzystanie z pilota zdalnego sterowania - Czynności podstawowe

Po dokonaniu wstępnej konfiguracji możesz używać pilota do sterowania urządzeniami.

Po wybraniu urządzenia do sterowania służą zarówno przyciski stałe na pilocie, jak i przyciski, które pojawią się na ekranie dotykowym.

## 3.1 Wybór urządzeń

- Naciśnij przycisk HOME.
  - Pojawi się ekran główny. Podświetlona zostanie karta 'Devices', a na liście wyświetlone zostaną urządzenia, do których obsługi skonfigurowano pilota. Aby dodać urządzenia, zapoznaj

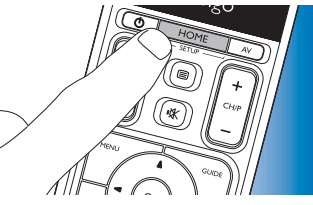

się z rozdziałem 4.2. 'Konfiguracja urządzeń'. Kiedy dostępnych jest więcej stron z urządzeniami, widoczny jest przycisk **Solution**, aby przejść do następnej strony. Przycisk **Solution** umożliwia powrót do poprzedniej strony.

2 Wybierz żądane urządzenie, dotykając odpowiedniego przycisku.

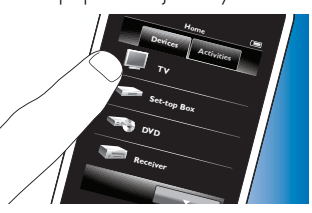

 Na ekranie pojawi się klawiatura z przyciskami do obsługi wybranego urządzenia.

- Dotknij przycisku 📃 🗸 Dotknij przycisku 📃 🔺
- aby przejść do następnej klawiatury.
  aby przejść do poprzedniej klawiatury.

PI

- 3 Możesz teraz sterować wybranym urządzeniem za pomocą klawiatury na ekranie dotykowym i odpowiednich przycisków stałych.
- Dotknij przycisku (Home, aby powrócić do listy dostępnych urządzeń. .
- Aby skonfigurować pilota do obsługi innych (dodatkowych) urządzeń, zapoznaj się z rozdziałem 4.2.1 'Dodawanie urządzeń'.

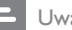

Uwaga

Jeśli urządzenie nie reaguje prawidłowo na polecenia pilota, możesz przeszukać baze danych pilota lub nauczyć go danej funkcji z oryginalnego pilota. Patrz rozdział 4.7.4.1 'Przeszukiwanie bazy danych' lub rozdział 4.7.4.2 'Nauka funkcji przycisków'.

Funkcje dodatkowe 4 - Konfiguracja zaawansowana

#### 4.1 Przechodzenie do trybu konfiguracji

W trybie normalnej pracy naciśniecie przycisku HOME przez 3 sekundy spowoduje wyświetlenie paska zadań. Ten pasek pozwala skonfigurować bieżący ekran i zawiera następujące narzędzia:

- (dodaj): dodawanie elementów (urządzeń, czynności itd.) do bieżącego ekranu.
- usuwanie elementów (urządzeń, czynności itd.) z (usuń): bieżacego ekranu.
- (edytuj): zmiana nazw i ponowna konfiguracja elementów (urządzeń, czynności itd.).
- (gotowe):zatwierdzenie ustawień i powrót do normalnej pracy.

- leśli na ekranie jest wiecej elementów, które można wyświetlić, pojawi się przycisk **volucie i przycisku kontektie i przycisku kontektie** następnej listy elementów. Dotknij przycisku \_\_\_\_\_, aby powrócić do poprzedniej listy.
- Kiedy na ekranie wybrany zostanie element, pojawi sie przycisk 💀 Naciśnij przycisk 💀 i za pomocą strzałek przenieś ten element w inne miejsce na ekranie.
- Naciśnij przycisk , aby w każdym momencie opuścić tryb Setup,

#### 4.2 Konfiguracia urzadzeń

Po wejściu do trybu konfiguracji z ekranu wyboru urządzeń możesz dodawać, usuwać, zmieniać nazwy i kolejność urządzeń.

- Na ekranie głównym dotknij karty 'Devices'.
  - Zostanie wyświetlona lista urządzeń, do których obsługi pilot został skonfigurowany.
- 2 Naciśnij i przytrzymaj przycisk HOME przez 3 sekundy.
- 3 Za pomocą przycisków na pasku narzedzi dodawaj, usuwaj lub edytuj urzadzenia.
- Dotknij przycisku 🔽 na pasku narzędzi, po zakończeniu.

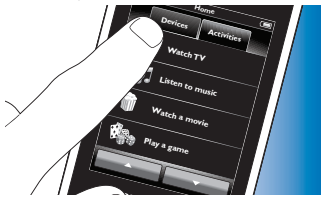

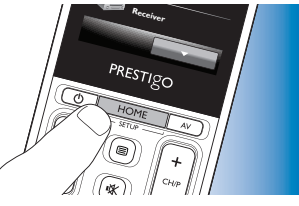

## 4.2.1 Dodawanie urządzeń

- 1 Dotknij przycisku 📻 na pasku narzędzi.
  - Zostanie wyświetlony ekran Add device.
- 2 Wybierz nowe urządzenie, dla którego chcesz skonfigurować pilota (dodać) i postępuj zgodnie z instrukcjami wyświetlanymi na ekranie.
- 3 Dotknij przycisku 🔽 na pasku narzędzi, po zakończeniu.
  - Zostanie wyświetlony ekran główny. Nowo dodane urządzenie może być obsługiwane za pomocą pilota.

#### 4.2.2 Usuwanie urządzeń

- 1 Wybierz urządzenie, które chcesz usunąć z listy dostępnych urządzeń.
  - Zostanie wyświetlony ekran Delete device.
- 2 Dotknij przycisku 💼 na pasku narzędzi.
- 3 Dotknij przycisku'Yes', aby potwierdzić.
- 4 Dotknij przycisku 🔽 na pasku narzędzi, po zakończeniu.
  - Zostanie wyświetlony ekran Home. Urządzenie zostanie usunięte z pamięci pilota.

Przyciski usuniętego urządzenia używane w innych okolicznościach, np. przyciski regulacji głośności lub przyciski w czynnościach, również zostaną usunięte. Sprawdź ustawione czynności i w razie konieczności ustaw je na nowo. Patrz rozdział 4.3 'Konfiguracja czynności'. Sprawdź przyciski regulacji głośności urządzeń i w razie konieczności ustaw je ponownie. Patrz rozdział 4.2.4 'Kopiowanie przycisków głośności z innego urządzenia'.

## 4.2.3 Zmiana nazwy urządzenia

- 1 Z listy dostępnych urządzeń wybierz urządzenie, którego nazwę chcesz zmienić.
- 2 Dotknij przycisku 🗰 na pasku narzędzi.
  - Zostanie wyświetlony ekran Edit device.
- 3 Dotknij przycisku 'Rename'.
- 4 Wprowadź nową nazwę na klawiaturze.
- 5 Dotknij przycisku OK po zakończeniu.
  - Zostanie wyświetlony ekran Setup.
- 6 Dotknij przycisku 🔽 na pasku narzędzi.
  - Zostanie wyświetlony ekran Home. Urządzenie zostanie zapisane pod nową nazwą.

# 4.2.4 Kopiowanie przycisków regulacji głośności z innego urządzenia

Przy dodawaniu urządzeń pilot kopiuje ustawienia głośności w następujący sposób:

- Jeśli w bazie danych pilota znajdują się przyciski głośności, będą one używane.
- Jeśli w bazie danych pilota nie ma zapisanych przycisków regulacji głośności, przyciski regulacji głośności innego urządzenia zostaną użyte automatycznie.

Możesz samodzielnie wybrać, które przyciski regulacji głośności zostaną użyte, jeśli np. chcesz, aby głośność odtwarzacza DVD była regulowana za pomocą przycisków regulacji głośności wzmacniacza.

Na liście urządzeń zaznacz to, którego przycisków regulacji głośności chcesz używać.

Uwaga

- 2 Dotknij przycisku 🗱 na pasku narzędzi.
  - Zostanie wyświetlony ekran Edit device.
- 3 Dotknij przycisku kopiowania przycisków głośności.
  - Zostanie wyświetlony ekran Copy volume.
- 4 Postępuj zgodnie z wyświetlanymi instrukcjami.
- 5 Dotknij przycisku 🔽 na pasku narzędzi, po zakończeniu.
  - Zostanie wyświetlony ekran Home Ustawienia regulacji głośności zostały skopiowane.

#### Uwagi

- Przy zmianie ustawień regulacji głośności domyślne ustawienia pilota zostaną nadpisane.
- Nadpisane zostaną poprzednie ustawienia regulacji głośności.
- Ustawienia regulacji głośności zostaną usunięte, jeśli usunięte zostanie urządzenie źródłowe.
- W trybie 'Add device' nie będzie możliwe testowanie bezpośredniej regulacji głośności.

## 4.2.5 Zmiana kolejności urządzeń

- 1 Z listy dostępnych urządzeń wybierz urządzenie, którego kolejność chcesz zmienić.
- 2 Dotknij przycisku 💀 na pasku narzędzi.
- 3 Za pomocą strzałek przenieś urządzenie na żądaną pozycję.
- 4 Dotknij przycisku 🔽 na pasku narzędzi, po zakończeniu.
  - Zostanie wyświetlony ekran Home.

## 4.3 Konfiguracja czynności

Czynności umożliwiają włączenie lub wyłączenie kilku urządzeń naraz po naciśnięciu jednego przycisku z jednoczesnym wyświetleniem wszystkich niezbędnych do obsługi przycisków. *Na przykład:* naciśnięcie przycisku 'Watch DVD' spowoduje włączenie telewizora, odtwarzacza DVD i zestawu kina domowego, wybranie odpowiedniego wejścia AV telewizora i zestawu kina domowego, a także wyświetlenie przycisków, których można używać do obsługi tych urządzeń. Widoczne będą tylko przyciski używane zwykle podczas oglądania DVD.

#### Makro czynności uruchamiania / zatrzymywania

Po wybraniu wszystkich żądanych urządzeń do wykonania danej czynności możesz skonfigurować makro uruchomienia i zatrzymania. W makrze uruchamiania możesz zdefiniować serię naciśnięć przycisków, które spowodują włączenie urządzeń i wybór odpowiednich wejść, koniecznych do wykonania tej czynności. W makrze zatrzymania możesz zdefiniować serię naciśnięć przycisków, które spowodują wyłączenie urządzeń po zakończeniu czynności.

Między wysłaniem każdego polecenia (naciśnięciem przycisku) wymagana jest chwila przerwy, w przeciwnym razie urządzenia mogą reagować nieprawidłowo.

Jeśli nie ustawisz makra start / stop, musisz włączyć lub wyłączyć wszystkie urządzenia ręcznie, jedno po drugim. Można to łatwo zrobić, naciskając przycisk 'On' lub 'Off' na ekranie Power wyświetlanym po wybraniu tej czynności.

 Dotknij przycisku 'Yes' po wyświetleniu monitu, jeśli chcesz ustawić makra, a następnie postępuj zgodnie z instrukcjami wyświetlanymi na ekranie.

Przykładowe makro uruchamiania dla opcji 'Watch DVD':

- 1 Włącz telewizor.
  - dodawane jest standardowe opóźnienie wynoszące 0,25 sekundy.
- 2 Włącz odtwarzacz DVD.

- 3 Zdefiniowane przez użytkownika 10-sekundowe opóźnienie na włączenie telewizora.
- 4 Wybierz wejście 1 na telewizorze.

Przykładowe makro wyłączania dla opcji 'Watch DVD':

- 1 Wyłącz telewizor.
  - dodawane jest standardowe opóźnienie wynoszące 0,25 sekundy.
- 2 Wyłącz DVD.

#### Wskazówki związane z konfiguracją makra

#### Wybór wejścia A/V

W przypadku większości pilotów wyboru wejścia A/V dokonuje się poprzez przechodzenie między dostępnymi wejściami, wybierając odpowiednie wejście po uprzednim naciśnięciu przycisku A/V (cykliczny wybór wejścia).

Niektóre piloty mają specjalne przyciski (TV, DVD, itp.), które bezpośrednio wybierają wejście (dyskretny wybór wejścia).

Aby utworzyć dokładniejsze makra, zalecamy dyskretne wybieranie wejścia. Może się zdarzyć, że nazwy wejść na pilocie różnią się od nazw używanych na urządzeniu (np. 'Input 1' może oznaczać 'HDMI', 'Input 2' może oznaczać 'RGB' itd.). Wypróbuj wszystkie opcje i sprawdź, czy urządzenie zareaguje.

Oryginalny pilot urządzenia może nie obsługiwać dyskretnego wyboru wejścia, ale pilot Prestigo je obsługuje.

#### Sekwencje poleceń

Przed konfiguracją makra zalecane jest wykonanie poleceń, które chcesz zaprogramować, przy użyciu oryginalnego pilota.

Możesz napotkać problemy, które pomogą zoptymalizować makro. Np. dla większości telewizorów sekwencja 0 i 1 zadziała w makro lepiej niż naciśnięcie tylko 1.W innych telewizorach wymagane może być naciśnięcie przycisku -/-- 1 2 zamiast 1 2 itp.

#### Czas naciskania przycisków

Niektóre urządzenia będą wymagały dłuższego sygnału podczerwieni (dłuższego naciśnięcia przycisku), ponieważ wymagają one dłuższego naciśnięcia przycisku oryginalnego pilota w celu uruchomienia pewnych funkcji.

Niektóre telewizory Panasonic włączą się tylko po przytrzymaniu przycisku zasilania ( $\bigcirc$ ), a niektóre odtwarzacze DVD Philips wysuną płytę tylko wtedy, gdy przytrzymasz dłużej przycisk Stop.

#### Opóźnienie

Niekiedy wymagane są odstępy pomiędzy poleceniami sygnału podczerwieni (naciśnięciem przycisków), ponieważ urządzenie potrzebuje czasu, aby zareagować.

Po włączeniu telewizora trzeba zazwyczaj odczekać parę sekund przed możliwością zmiany wejścia. Konfiguracja ulubionych także może wymagać opóźnień, ponieważ urządzenia potrzebują czasu na reakcję (zobacz rozdział 4.5 'Konfiguracja ulubionych').

Możesz to wypróbować, naciskając szybko przyciski 1 i 2 na pilocie. Jeśli telewizor przełączy się na kanał 12, opóźnienie nie jest wymagane, jeśli przełączy się na kanał 1, musisz ustawić opóźnienie.

#### Testowanie

Zaleca się przetestowanie makra dwukrotnie przed jego użyciem. Jeśli podczas drugiego testu makro zachowuje się w inny sposób niż podczas pierwszego, może to oznaczać zastosowanie cyklicznego wyboru wejścia A/V lub zbyt małe opóźnienia. W takim przypadku zmień wybór cykliczny na dyskretny lub dodaj (wydłuż) opóźnienia.

- 1 Na ekranie Home dotknij karty'Activities'.
  - Na ekranie pojawi się lista dostępnych czynności (jeśli zostały dodane).
- 2 Naciśnij i przytrzymaj przycisk HOME przez 3 sekundy..
  - Zostanie wyświetlony pasek narzędzi Setup. Możesz teraz dodać, usunąć, zmienić nazwę lub kolejność czynności.
- Naciśnij przycisk , aby w każdym momencie opuścić tryb Setup.

## 4.3.1 Dodawanie czynności

- 1 Dotknij przycisku ∓ na pasku narzędzi.
  - Zostanie wyświetlony ekran Add activity.
- Wybierz czynność i postępuj zgodnie z instrukcjami wyświetlanymi na ekranie.
- Dotknij przycisku 'Help', aby uzyskać więcej informacji.
- 3 Dotknij przycisku 🔽 na pasku narzędzi, po zakończeniu.
  - Zostanie wyświetlony ekran ostatnio używanych czynności. Czynność została zapisana w pamięci pilota.

## 4.3.2 Usuwanie czynności

- 1 Wybierz czynność i postępuj zgodnie z instrukcjami wyświetlanymi na ekranie.
- 2 Dotknij przycisku 💼 na pasku narzędzi.
  - Zostanie wyświetlony ekran Delete activity.
- 3 Dotknij przycisku 'Yes', aby potwierdzić.
  - Zostanie wyświetlony ekran Setup Activities.
- 4 Dotknij przycisku 🔽 na pasku narzędzi, po zakończeniu.
  - Zostanie wyświetlony ekran ostatnio używanych czynności. Czynność została usunięta z pamięci pilota.

## 4.3.3 Zmiana nazwy czynności

- 1 Z listy dostępnych urządzeń wybierz czynność, której nazwę chcesz zmienić.
- 2 Dotknij przycisku 😰 na pasku narzędzi.
  - Zostanie wyświetlony ekran Edit activity.
- B Dotknij przycisku 'Rename'.
- Wprowadź nową nazwę na klawiaturze.
- Dotknij przycisku 'OK' po zakończeniu.
  - Zostanie wyświetlony ekran Setup.
- 6 Dotknij przycisku 🔽 na pasku narzędzi.
  - Zostanie wyświetlony ekran ostatnio używanych czynności. Czynność została zapisana pod nową nazwą.

## 4.3.4 Edycja makra uruchamiania / zatrzymywania

- 1 Wybierz z listy czynność, której makro chcesz zmienić.
- 2 Dotknij przycisku 🔯 na pasku narzędzi.
  - Zostanie wyświetlony ekran Edit Activity.
- **3** Dotknij przycisku 'Edit activity start macro' lub 'Edit activity stop macro'.
  - Zostanie wyświetlony ekran Edit macro.

Polski

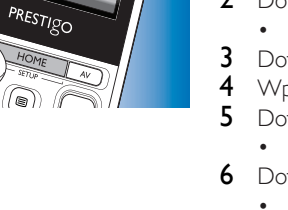

- 4 Za pomocą przycisków → lub lub
- 5 Postępuj zgodnie z wyświetlanymi instrukcjami.
- Wybierz przycisk i dotknij tego przycisku 💽 aby zmienić elementy makra.
- 6 Dotknij przycisku 🔽 na pasku narzędz, po zakończeniu.
  - Zostanie wyświetlony ekran ostatnio używanych czynności. Nowe ustawienia makra zostały zapisane.

## 4.3.5 Zmiana kolejności czynności

- Z listy dostępnych czynności wybierz czynność, której kolejność chcesz zmienić.
- 2 Dotknij przycisku 🐼.
- 3 Za pomocą strzałek przenieś czynność na żądaną pozycję.
- 4 Dotknij przycisku 🔽 na pasku narzędzi, po zakończeniu.
  - Zostanie wyświetlony ekran ostatnio używanych czynności.

## 4.4 Wybór czynności

Rozpoczynanie czynności

1 Upewnij się, że nie znajdujesz się w trybie Setup (pasek narzędzi powinien być niewidoczny).

- 2 Uruchom czynność, dotykając jej przycisku na ekranie.
- Do sterowania urządzeniami czynności służy klawiatura/klawiatury odpowiednie przyciski stałe na pilocie.
- Dotknij przycisku aby przejść do następnej klawiatury. Dotnij przycisku , aby przejść do poprzedniej klawiatury.

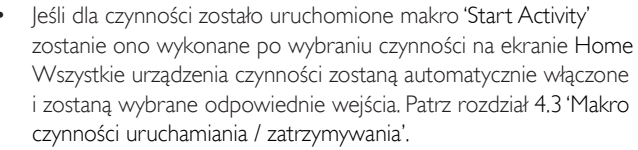

Jeśli urządzenie nie jest włączone, dotknij przycisku On pod nazwą urządzenia na wyświetlaczu pilota.

#### Zatrzymywanie czynności (za pomocą makra czynności)

- 1 Naciśnij przycisk zasilania (也).
  - Zostanie wyświetlony ekran
    Power.

Wyświetlone zostaną urządzenia czynności.

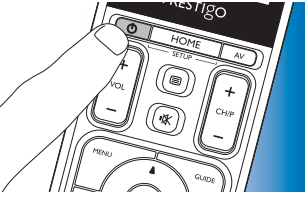

2 Dotknij przycisku 'Activity off' lub ponownie przycisku zasilania (B), aby zatrzymać czynność i wyłączyć wszystkie urządzenia.

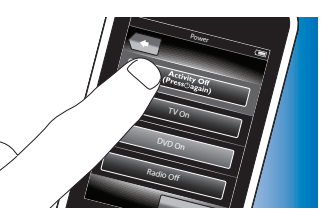

Zatrzymywanie czynności (za pomocą makra czynności)

- 1 Naciśnij przycisk zasilania (😃).
  - Zostanie wyświetlony ekran Power:

Wyświetlone zostaną urządzenia czynności.

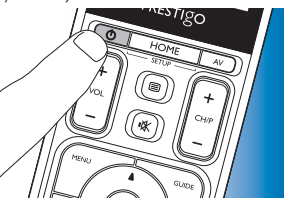

2 Dotknij przycisków wyłączania, aby wyłączyć urządzenia.

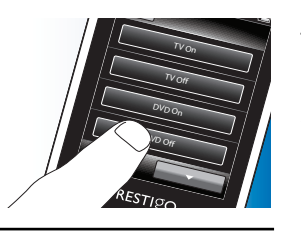

## 4.5 Konfiguracja ulubionych

Ulubione to Twoje ulubione kanały telewizyjne i stacje radiowe, które możesz oglądać i słuchać po naciśnięciu jednego przycisku.

- 1 Na ekranie Home wybierz urządzenie lub czynność.
- 2 Dotknij karty 'Favorites'.
- Na ekranie zostanie wyświetlona lista ulubionych kanałów (jeśli są już dodane).

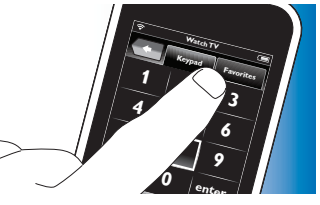

- Naciśnij i przytrzymaj przycisk HOME przez 3 sekundy.
  - Zostanie wyświetlony pasek narzędzi konfiguracji. Możesz teraz dodawać, usuwać, edytować i zmieniać kolejność ulubionych.
- Naciśnij przycisk , aby w każdym momencie opuścić tryb Setup.

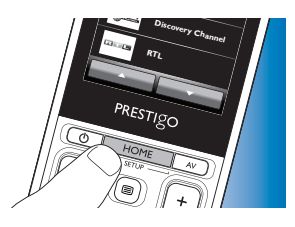

## 4.5.1 Dodawanie ulubionych

- 1 Dotknij przycisku 📻 na pasku narzędzi.
- 2 Na klawiaturze wpisz nazwę ulubionego kanału, który chcesz dodać i dotknij przycisku 'OK'.
  - Pilot sprawdzi, czy nazwa i ikona kanału są dostępne w wewnętrznej bazie danych.
- **3** Postępuj zgodnie z instrukcjami wyświetlanymi na ekranie, aby wybrać nazwę kanału i przypisać mu naciśnięcia przycisków.
- Dotknij przycisku 'Help', aby uzyskać więcej informacji.
- Dotknij przycisku 🔽 na pasku narzędzi, po zakończeniu.
  - Zostanie wyświetlony ekran ostatnio używanych ulubionych. Kanał zostanie zapisany w pamięci pilota.

## 4.5.2 Usuwanie ulubionych

- 1 Wybierz ulubiony kanał, który chcesz usunąć z listy ulubionych.
- 2 Dotknij przycisku 💼 na pasku narzędzi.
  - Zostanie wyświetlony ekran Delete favorite.
- 3 Dotknij przycisku 'Yes', aby potwierdzić.
  - Zostanie wyświetlony ekran Setup.
- 4 Dotknij przycisku 🔽 na pasku narzędzi, po zakończeniu.
  - Zostanie wyświetlony ekran ostatnio używanych ulubionych. Kanał zostanie usunięty z pamięci pilota.

-unkcje dodatkowe

PL

# <sup>-</sup>unkcje dodatkowe

## 4.5.3 Zmiana nazwy ulubionych

- 1 Z listy ulubionych wybierz kanał, którego nazwę chcesz zmienić.
- 2 Dotknij przycisku 🗰 na pasku narzędzi.
  - Zostanie wyświetlony ekran Edit favorite.
- 3 Dotknij przycisku 'Rename'.
- 4 Wprowadź nową nazwę na klawiaturze.
- 5 Po zakończeniu dotknij przycisku 'OK'.
  - Zostanie wyświetlony ekran Setup.
- 6 Dotknij przycisku 🔽 na pasku narzędzi.
  - Zostanie wyświetlony ekran ostatnio używanych ulubionych. Ulubiony kanał zostanie zapisany pod nową nazwą.

## 4.5.4 Zmiana ikony kanału

- 1 Z listy ulubionych wybierz kanał, którego ikonę chcesz zmienić.
- 2 Dotknij przycisku 🔅 na pasku narzędzi.
  - Zostanie wyświetlony ekran Edit favorite.
- 3 Dotknij przycisku 'Change channel icon'.
  - Zostanie wyświetlony ekran konfiguracji ulubionych.
- 4 Wybierz ikonę.
- 5 Po zakończeniu dotknij przycisku 'OK'.
  - Zostanie wyświetlony ekran Setup.
- 6 Dotknij przycisku 🔽 na pasku narzędzi.
  - Zostanie wyświetlony ekran ostatnio używanych ulubionych. Ikona kanału zostanie zmieniona.

## 4.5.5 Edycja makra kanału

## 4.5.5.1 Zmiana numeru kanału

Gdy wybierasz ulubiony kanał, pilot wysyła makro, aby wybrać żądany kanał. Jeśli jest to na przykład kanał 25, pilot wysyła makro '2 – opóźnienie – 5'. Opóźnienie to czas, po którym wysyłana jest następna cyfra makra. Jeśli z jakiegoś powodu sieć kablowa zmieni kanał (np. na kanał 127), musisz ręcznie wprowadzić makro do pamięci pilota, np. '1 – opóźnienie – 2 – opóźnienie – 7'.

- 1 Na liście ulubionych przejdź do strony, która zawiera ulubiony kanał, którego numer chcesz zmienić.
- Naciśnij i przytrzymaj przycisk HOME przez 3 sekundy, aby wejść do trybu konfiguracji.
- 3 Wybierz ulubiony kanał, których chcesz edytować.
- 4 Dotknij przycisku 🔯 na pasku narzędzi.
  - Zostanie wyświetlony ekran Edit favorite.
- 5 Dotknij przycisku 'Edit channel macro'.
  - Zostanie wyświetlony ekran Edit macro.
  - Wyświetlona zostanie lista czynności dla tego kanału.
- 5 Za pomocą przycisków 💼 na pasku narzędzi usuń stare cyfry.
- 7 Za pomocą przycisków 🖬 na pasku narzędzi wprowadź nowe cyfry. Postępuj zgodnie z instrukcjami wyświetlanymi na ekranie.
- 8 Dotknij przycisku 🔽 na pasku narzędzi, po zakończeniu.
  - Wyświetlony zostanie ekran Setup. Nowe makro zostanie zapisane i będzie wysyłane po wybraniu ulubionego kanału.

## 4.5.5.2 Optymalizacja działania makra kanału

Możesz ulepszyć działanie makra kanału, dostosowując opóźnienia i czas naciśnięcia przycisku, co umożliwi szybsze przełączanie kanałów.

Opóźnienie i czas naciśnięcia przycisku zależą od czasu reakcji urządzenia.

- Na liście ulubionych przejdź do strony, która zawiera ulubiony kanał, którego makro chcesz zoptymalizować.
- Naciśnij i przytrzymaj przycisk HOME przez 3 sekundy, aby wejść do trybu konfiguracji.
- 3 Wybierz ulubiony kanał, których chcesz edytować.
- 4 Dotknij przycisku 🗰 na pasku narzędzi.
  - Zostanie wyświetlony ekran Edit favorite.
- 5 Dotknij przycisku 'Edit channel macro'.
  - Zostanie wyświetlony ekran Edit macro.
- 6 Dotknij przycisku 🔛 na pasku narzędzi.
- 7 Użyj przycisków '+' i '-', aby dostosować opóźnienie i czas naciśnięcia przycisku. Postępuj zgodnie z instrukcjami wyświetlanymi na ekranie.
- 8 Dotknij przycisku 🔽 na pasku narzędzi, po zakończeniu.
  - Zostanie wyświetlony ekran Setup. Nowe opóźnienia i nowe czasy naciśnięcia przycisków zostały zachowane.

## 4.5.6 Zmiana kolejności ulubionych

- 1 Z listy ulubionych wybierz kanał, którego kolejność chcesz zmienić.
- 2 🛛 Dotknij przycisku 🜆
- 3 Za pomocą strzałek przenieś ulubiony kanał na żądaną pozycję.
- 4 Dotknij przycisku 🔽 po zakończeniu.
  - Zostanie wyświetlony ekran ostatnio używanych ulubionych.

## 4.6 Wybór ulubionych

- 1 Upewnij się, że nie znajdujesz się w trybie konfiguracji (pasek narzędzi powinien być niewidoczny).
- Na liście ulubionych wybierz kanał telewizyjny / stację radiową, który chcesz obeirzeć / posłuchać.
  - Pilot wysyła sygnał, a telewizor / tuner / odbiornik przełącza się na wybrany kanał.
  - Dotknij przycisku **Erven** lub **Erven**, aby przewijać listę ulubionych

## 4.7 Zmiana konfiguracji przycisków

Pilot posiada najczęściej używane funkcje danych urządzeń. Jeśli jednak brakuje Ci niektórych funkcji oryginalnego pilota, możesz je dodać za pomocą menu Setup. W ten sam sposób możesz usuwać, zmieniać nazwy, zmieniać kolejność i naprawiać niedziałające przyciski.

- Po wybraniu urządzenia i wyświetleniu klawiatury, *naciśnij i* przytrzymaj przycisk HOME przez 3 sekundy.
  - Zostanie wyświetlone menu konfiguracji. Możesz teraz dodawać, usuwać, zmieniać nazwy i naprawiać przyciski.

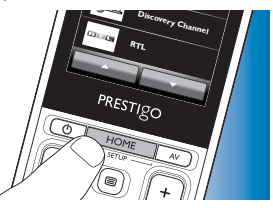

## 4.7.1 Dodawanie przycisków

- 1 Dotknij przycisku 📻 na pasku narzędzi.
  - Na ekranie zostanie wyświetlona lista funkcji.
- 2 Dotknij funkcji, którą chcesz dodać.
- 3 Postępuj zgodnie z instrukcjami wyświetlanymi na ekranie, aby przetestować przycisk.
- 4 Dotknij przycisku 'Yes', jeśli nowy przycisk działa prawidłowo.
  - Zostanie wyświetlony pasek narzędzi.
- 5 Dotknij przycisku 🔽 na pasku narzędzi, po zakończeniu.
  - Zostanie wyświetlony ostatnio używany ekran ekran Setup. Przycisk zostanie dodany do klawiatury.

## 4.7.2 Edycja przycisków czynności

Po skonfigurowaniu czynności można zmieniać ich przyciski.

Więcej informacji na temat konfiguracji czynności można znaleźć w rozdziale 4.3 'Konfiguracja czynności'.

Więcej informacji na temat usuwania, zmiany kolejności, zmiany nazwy, naprawiania i przyuczania przycisków można znaleźć w rozdziale 4.7 'Zmiana konfiguracji przycisków'.

Dodawanie przycisków do stron czynności:

- 1 Kiedy czynność jest aktywna i widoczna jest klawiatura, naciśnij i przytrzymaj przycisk HOME przez 3 sekundy.
  - Zostanie wyświetlony ekran Add button.
- 2 Dotknij przycisku 📻 na pasku narzędzi.
- 3 Wybierz urządzenie, którego przycisk chcesz dodać do klawiatury. Postępuj zgodnie z instrukcjami wyświetlanymi na ekranie.
- 4 Dotknij przycisku 🔽 na pasku narzędzi, po zakończeniu.
  - Zostanie wyświetlony ekran Setup. Przycisk zostanie dodany do pamięci pilota.

## 4.7.2.1 Usuwanie przycisków

- Na ekranie Setup wybierz przycisk, który chcesz usunąć.
- 2 Dotknij przycisku 💼 na pasku narzędzi.
- Dotknij przycisku 'Yes', aby potwierdzić.
  - Zostanie wyświetlony pasek narzędzi Setup.
- 4 Dotknij przycisku 🔽 na pasku narzędzi, po zakończeniu.
  - Zostanie wyświetlony ekran Setup. Przycisk zostanie usunięty z pamięci pilota.

## 4.7.3 Zmiana nazw przycisków

- 1 Na ekranie Setup wybierz przycisk, którego nazwę chcesz zmienić.
- 2 Dotknij przycisku 🔯 na pasku narzędzi.
  - Zostanie wyświetlony ekran Edit button.
- 3 Dotknij przycisku 'Rename'.
- 4 Wprowadź nową nazwę na klawiaturze.
- 5 Po zakończeniu dotknij przycisku 'OK'.
  - Zostanie wyświetlony ekran Setup.
- 6 Dotknij przycisku 🔽 na pasku narzędzi, po zakończeniu.
  - Zostanie wyświetlony ostatnio używany ekran Setup. Przycisk zostanie zapisany pod nową nazwą.

## 4.7.4 Naprawianie przycisków

Jeśli urządzenie nie reaguje prawidłowo na polecenia pilota, możesz przeszukać bazę danych pilota lub nauczyć go danej funkcji z oryginalnego pilota.

Pamiętaj, że przyciski użyte w danej czynności są przypisane do danego urządzenia. Jeśli przycisk zostanie zmieniony w czynności, zostanie on także zmieniony w urządzeniu i na odwrót.

<sup>-</sup>unkcje dodatkowe

#### 4.7.4.1 Przeszukiwanie bazy danych

- 1 Upewnij się, że urządzenie będzie reagować. Jeśli chcesz na przykład naprawić przycisk odtwarzania odtwarzacza DVD, musisz włożyć do niego płytę, w przeciwnym razie przycisk odtwarzania nie będzie reagować.
- 2 Dotknij przycisku 😨 na pasku narzędzi.
  - Zostanie wyświetlony ekran Edit button.
- 3 Naciśnij / dotknij przycisku stałego, który nie działa.
- 4 Dotknij przycisku 🔛 na pasku narzędzi.
- 5 Wybierz opcję 'Repair this button'.
- **6** Na ekranie, który zostanie wyświetlony wybierz polecenie 'Search' i postępuj zgodnie z instrukcjami wyświetlanymi na ekranie.
- 7 Dotknij przycisku 🔽 na pasku narzędzi, po zakończeniu.
  - Zostanie wyświetlony ostatnio używany ekran Setup. Przycisk zostanie naprawiony.

## 4.7.4.2 Nauka funkcji przycisków

Jeśli przycisk nie został odnaleziony w bazie danych pilota, możesz nauczyć danej funkcji swojego pilota przy użyciu oryginalnego pilota.

**U**waga

Każda funkcja przypisana do przycisku zostanie nadpisana przez nową funkcję.

#### Wskazówki dotyczące nauki funkcji

- Niektórych funkcji niektórych pilotów nie można nauczyć.
- W czasie nauki funkcji trzymaj pilota co najmniej w odległości jednego metra od zwykłych żarówek i żarówek energooszczędnych.

- Pamiętaj, że odbiornik sygnału podczerwieni służący do uczenia pilota znajduje się w jego dolnej części.
- Funkcję możesz zachować pod każdym z dostępnych przycisków oprócz:
  - przycisku HOME na ekranie Devices:
  - przycisków HOME, POWER, () i AV na ekranie Activities;
  - każdego przycisku na ekranie Home.
- Połóż oba piloty na płaskiej powierzchni (np. na stoliku) i skieruj je tak, aby nadajnik podczerwieni (u góry) oryginalnego pilota był skierowany na odbiornik podczerwieni (na dole) pilota SRT9320.

Ułóż oba piloty w odległości 25–50 mm. Może okazać się konieczne uniesienie jednego z pilotów.

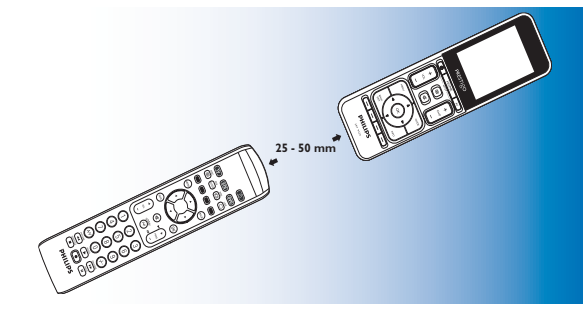

- 2 Dotknij przycisku 🔯 na pasku narzędzi.
  - Zostanie wyświetlony ekran Edit button.
- **3** Naciśnij / dotknij przycisku stałego, którego chcesz nauczyć tej funkcji.
- 4 Dotknij przycisku 🔅.
- 5 Wybierz opcję 'Repair this button'.
- **6** Na ekranie, który zostanie wyświetlony, wybierz opcję 'Learn' i postępuj zgodnie z instrukcjami wyświetlanymi na ekranie.

- 7 Dotknij przycisku 🔽 po zakończeniu.
  - Zostanie wyświetlony ostatnio używany ekran ekran Setup. Dany przycisk nauczy się nowej funkcji.

Jeśli nauka funkcji nie powiedzie się:

- Spróbuj przytrzymać przycisk dłużej lub krócej.
- Dostosuj odległość pomiędzy pilotami (przybliż je lub odsuń od siebie).
- Jeśli problem z danym przyciskiem nie zostanie rozwiązany, sprawdź, czy oryginalny pilot transmituje sygnał i czy działa z urządzeniem.

## 4.7.5 Zmiana kolejności przycisków

- 1 Wybierz przycisk, którego kolejność chcesz zmienić.
- 2 Dotknij przycisku 🜆
- 3 Za pomocą strzałek przenieś ulubiony kanał na żądaną pozycję.
- 4 Dotknij przycisku 🔽 po zakończeniu.
  - Zostanie wyświetlony ostatnio używany ekran Setup.

#### 4.8 Zmiana konfiguracji przycisków Power / AV

W menu Power / AV możesz zmienić przyciski odpowiedzialne za włączanie i wyłączanie urządzenia oraz wybór wejścia w czynności, bez konieczności powrotu do menu głównego.

#### Power

Umożliwia włączenie lub wyłączenie urządzenia bez konieczności powrotu do menu głównego. Jeśli na przykład wybierzesz czynność, a jedno lub więcej urządzeń nie włączy się automatycznie, możesz włączyć te urządzenia, naciskając odpowiedni przycisk 'On' na ekranie Power. Jeśli urządzenie z poprzedniej czynności nie wyłączy się automatycznie po uruchomieniu nowej czynności, możesz wyłączyć to urządzenie, naciskając odpowiedni przycisk 'Off' na ekranie Power.

- Wybierz czynność.
- 2 Naciśnij przycisk zasilania (也).
  - Zostanie wyświetlony ekran Power.

- Naciśnij i przytrzymaj przycisk HOME przez 3 sekundy.
  - Zostanie wyświetlony ekran Setup.
- Wybierz przycisk włączania/ wyłączania, który chcesz zmienić.
- Postępuj zgodnie z wyświetlanymi instrukcjami.
- 6 Dotknij przycisku 🔽 na pasku narzędzi, po zakończeniu.
  - Zostanie wyświetlony ekran Power. Nowy przycisk zostanie dodany.

#### A/V

Umożliwia wybór wejścia A/V bez konieczności powrotu do menu głównego. Jeśli na przykład po wybraniu czynności, wejście lub wejścia A/V nie zmieniają się automatycznie, możesz wybrać wejście, naciskając odpowiedni przycisk A/V na ekranie A/V.

- 1 Wybierz czynność.
- 2 Naciśnij przycisk AV.
- Zostanie wyświetlony ekran A/V inputs.

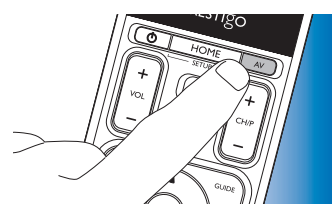

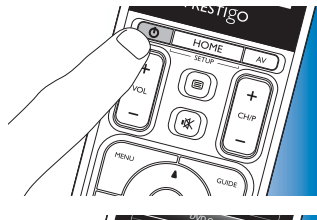

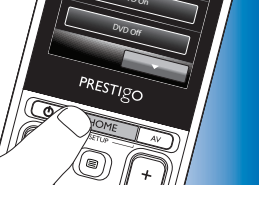

- 3
  - Dotknij opcji 'My Prestigo'.
    - Zostanie wyświetlony ekran System Settings.
  - 4 Dotknij elementu, którego ustawienia chcesz zmienić. Można zmienić ustawienia nastepujacych elementów:
    - Language:
    - Brightness:
    - Backlight time-out:
    - Key backlight On / Off:
    - Full reset:

- Sound settings:

- wybór jezyka; dostępne sa jezyki: angielski, francuski, hiszpański, niemiecki, holenderski, portugalski, włoski i rosyjski. regulacja jasności wyświetlacza.
- regulacja czasu wygaszania wyświetlacza.
- włączanie lub wyłączanie podświetlenia przycisków.
  - przywracanie domyślnych ustawień fabrycznych. Pilot wymaga ponownej konfiguracji.
- ustawienie głośności naciskania przycisków.
- Postępuj zgodnie z instrukcjami wyświetlanymi na danym ekranie System Settings.
- 6 Po zakończeniu dotknij przycisku 🔽, aby powrócić do ekranu System Settings.
- Naciśnij przycisk , aby w każdym momencie opuścić tryb Setup.

#### 4.10 Instalacja oprogramowania Philips PrestigoSync

Jeśli chcesz zmienić bibliotekę ikon lub zaktualizować oprogramowanie sprzętowe pilota, możesz zainstalować na komputerze oprogramowanie Philips PrestigoSync. Po uruchomieniu oprogramowania będziesz otrzymywać informacje o dostępnych aktualizacjach, ikonach kanałów itp.

- Naciśnij i przytrzymaj przycisk HOME przez 3 sekundy.
  - Zostanie wyświetlony ekran Setup.
- Wybierz przycisk A/V, który chcesz zmienić.

3

- 5 Postepui zgodnie z wyświetlanymi instrukciami.
- Dotknij przycisku 🔽 na pasku narzedzi, po zakończeniu. 6
  - Zostanie wyświetlony ekran Power. Nowy przycisk zostanie dodany.

#### 4.9 Dostosowywanie ustawień systemowych

W menu ustawień systemowych możesz zmienić szereg ustawień domyślnych pilota według swoich upodobań.

- Na ekranie głównym dotknij karty 'Devices'
  - Wyświetlona zostanie lista dostepnych urządzeń.

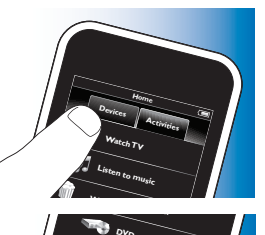

PRESTIGO

- 2 Naciśnij i przytrzymaj przycisk HOME przez 3 sekundy.
  - Zostanie wyświetlony ekran Setup.

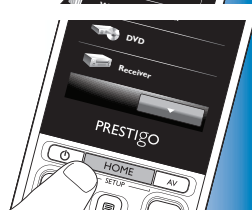

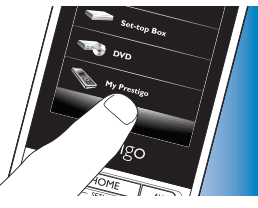

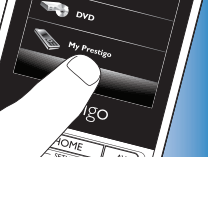

Polski

Oprogramowanie Philips PrestigoSync znajduje się na płycie CD-ROM dostarczonej razem z pilotem. Można je także pobrać ze strony internetowej www.philips.com/support

Patrz rozdział 7 'Serwis i pomoc techniczna'.

- Włóż dostarczoną, instalacyjną płytę CD-ROM do napędu CD-ROM/ DVD komputera/laptopa.
  - Zostanie wyświetlone okno kreatora instalacji oprogramowania PrestigoSync. Jeśli ekran nie pojawi się automatycznie, otwórz 'Mój komputer', kliknij dwukrotnie ikonę napędu CD-ROM, a nastopnia kliknij dwukrotnie ikoji

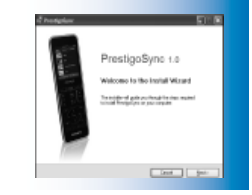

następnie kliknij dwukrotnie ikonę 'Setup.exe'.

2 Kliknij przycisk 'Next' i postępuj zgodnie z instrukcjami wyświetlanymi na ekranie, aby zainstalować oprogramowanie PrestigoSync.

#### 4.10.1 Synchronizacja danych pomiędzy pilotem i komputerem

- 1 Upewnij się, że zarówno komputer, jak i pilot są włączone.
- 2 Podłącz dołączony przewód USB do gniazda USB pilota i gniazda USB komputera.
  - Aplikacja PrestigoSync zostanie uruchomiona automatycznie.
- 3 Możesz teraz zmodyfikować bibliotekę ikon i odesłać ją do pilota, klikając przycisk 'Sync'.
- Więcej informacji i pomoc znajdziesz w instrukcji obsługi oprogramowania PrestigoSync, którą można znaleźć, klikając opcję 'PrestigoSync Help' lub naciskając klawisz F1 na klawiaturze komputera.

## 5 Często zadawane pytania

Ten rozdział zawiera odpowiedzi na najczęściej zadawane pytania dotyczące uniwersalnego pilota.

## Konfiguracja

#### Nie mogę wejść do trybu 'Setup'.

Poziom naładowania akumulatora jest zbyt niski.

- Naładuj akumulator. Patrz rozdział 2.1 'Ładowanie akumulatora'. Okres eksploatacji akumulatora skończył się (nie można go ponownie naładować).
- Wymień akumulator. Patrz rozdział 7.2.2 'Wymiana akumulatora'.

# Jak skonfigurować pilota dla zestawów (telewizor / magnetowid, telewizor / DVD, DVD / magnetowid itp.)?

Niektóre zestawy wymagają konfiguracji dwóch przycisków źródeł do obsługi obu części zestawu. Jeśli na przykład posiadasz zestaw telewizora z odtwarzaczem DVD, to w niektórych przypadkach konieczne będzie skonfigurowanie pilota zarówno dla telewizora, jak i DVD. W menu czynności możesz utworzyć czynność umożliwiającą obsługę obu urządzeń w zestawie. Patrz rozdział 4.3 'Konfiguracja czynności'.

#### Jak skonfigurować pilota do obsługi zestawu kina domowego?

Może być konieczne skonfigurowanie pilota osobno dla każdego urządzenia w zestawie kina domowego.

W menu czynności możesz utworzyć czynność umożliwiającą obsługę wszystkich urządzeń w zestawie. Patrz rozdział 4.3 'Konfiguracja czynności'.

#### Nie mogę znaleźć marki mojego urządzenia.

Wybrana została nieprawidłowa nazwa urządzenia.

• Aby wybrać odpowiednie urządzenie, sprawdź listę urządzeń w rozdziale 2.2 'Konfiguracja pilota zdalnego sterowania'.

Brak marki urządzenia w bazie danych pilota.

 Skopiuj funkcje przycisków z oryginalnego pilota. Patrz rozdział 4.7.4.2 'Nauka funkcji przycisków'.

#### Lub:

Pobierz najnowsze oprogramowanie sprzętowe pilota.
 Patrz rozdział 4.10 'Instalacja oprogramowania Philips PrestigoSync'.

#### Obsługa

#### Pilot nie reaguje.

Poziom naładowania akumulatora jest zbyt niski.

- Naładuj akumulator. Patrz rozdział 2.1 'Ładowanie akumulatora'. Okres eksploatacji akumulatora skończył się (nie można go ponownie naładować).
- Wymień akumulator. Patrz rozdział 7.2.2 'Wymiana akumulatora'.

#### Urządzenie nie reaguje na żadne lub niektóre polecenia przycisków.

 Sprawdź, czy przycisk, który naciskasz, znajduje się na oryginalnym pilocie urządzenia. Brakujące przyciski można dodać. Patrz rozdział

4.7 Konfiguracja przycisków lub rozdział 4.7.1.'Dodawanie przycisków'. Na ekranie głównym zostało wybrane nieprawidłowe urządzenie.

 Upewnij się, że urządzenie, które chcesz obsługiwać, zostało wybrane na ekranie głównym. Patrz rozdział 3.1 'Wybór urządzeń'. Poziom naładowania akumulatora jest zbyt niski.

- Naładuj akumulator. Patrz rozdział 2.1 'Ładowanie akumulatora'. Gdy obsługujesz urządzenie, skieruj pilota w kierunku urządzenia i dopilnuj, aby pomiędzy pilotem i urządzeniem nie znajdowały się żadne przeszkody. Okres eksploatacji akumulatora skończył się (nie można go ponownie naładować).
- Wymień akumulator: Patrz rozdział 7.2.2 'Wymiana akumulatora'.

#### Nie wszystkie funkcje przycisków są dostępne w bazie danych.

 Spróbuj skopiować funkcje przycisków z oryginalnego pilota. Patrz rozdział 4.7.4.2 'Nauka funkcji przycisków'.

Podczas konfiguracji wybrany został nieprawidłowy kod podczerwieni.

 Ponownie skonfiguruj pilota dla tego urządzenia. Przed opuszczeniem trybu konfiguracji zawsze przetestuj działanie pilota za pomocą przycisku (

#### Przyciski regulacji głośności i wyciszenia nie działają prawidłowo.

Podczas konfiguracji pilota dla danego urządzenia (dodawaniu urządzenia) pilot automatycznie kopiuje przyciski regulacji głośności i wyciszenia dźwięku w następujący sposób:

- Jeśli w bazie danych pilota znajdują się przyciski regulacji głośności, będą one używane.
- Jeśli w bazie danych pilota nie ma zapisanych przycisków regulacji głośności, przyciski regulacji głośności innego urządzenia zostaną użyte automatycznie.
- Spróbuj skopiować przyciski regulacji głośności i wyciszenia dźwięku z innego urządzenia. Patrz rozdział 4.2.4 'Kopiowanie przycisków regulacji głośności z innego urządzenia'.

#### Nie działają przyciski telegazety (tylko Europa i Australia).

- Sprawdź, czy telewizor jest wyposażony w funkcję telegazety.
- Spróbuj naprawić przyciski telegazety. Patrz rozdział 4.7.4 'Naprawianie przycisku'.

# Jedno lub więcej urządzeń nie włącza się / nie wyłącza się podczas uruchamiania / zatrzymywania czynności.

Przyczyną mogą być zakłócenia sygnału włączenia / wyłączenia podczas wysyłania makra.

- ・ Wybierz urządzenie i naciśnij przycisk zasilania (也). Lub:
- Dotknij odpowiedniego przycisku zasilania (ひ) na ekranie Power. Patrz rozdział 4.8 'Zmiana konfiguracji przycisków Power / AV'.

Przyczyną mogą być zakłócenia sygnału wyboru źródła podczas wysyłania makra.

• Naciśnij przycisk A/V i wybierz urządzenie.

#### Lub:

Dotknij odpowiedniego przycisku A/V na ekranie A/V.
 Patrz rozdział 4.8 'Zmiana konfiguracji przycisków Power / AV'.

Jeśli problem nie zostanie rozwiązany, spróbuj dodać opóźnienia do makra uruchamiania czynności. Patrz rozdział 4.3 'Konfiguracja czynności'.

#### Ekran dotykowy często aktywuje nieprawidłowe przyciski.

• Ekran dotykowy należy skalibrować. Skontaktuj się z naszym helpdeskiem.

#### Akumulatory

#### Czy moje ustawienia zostaną usunięte po wymianie akumulatora?

Nie. Wszystkie ustawienia użytkownika zapisywane są w pamięci flash pilota.

## 6 Dane techniczne

Zasilacz sieciowy:...... 100–240 VAC / 50–60 Hz, zasilacz sieciowy:

moc wejściowa 5 VDC, 2 A

## 7 Serwis i pomoc techniczna

## 7.1 Potrzebna pomoc?

Po pierwsze, przeczytaj uważnie tę instrukcję.

Dodatkowe informacje dotyczące konfiguracji, użytkowania, części zamiennych, gwarancji itp. dla pilota SRT9320 można znaleźć na stronie **www.philips.com/support** 

- 1 Na stronie '**www.philips.com/support**', wybierz swój kraj / język.
- 2 W polu 'Wpisz numer modelu lub słowo kluczowe' wpisz 'SRT9320' i kliknij przycisk 'Szukaj'.
- 3 Kliknij 'SRT9320' na liście 'Wyniki wyszukiwania'.
  - W części 'Pomoc techniczna dla produktów' znajdziesz informacje dotyczące konfiguracji i użytkowania.
  - W części 'Serwis' znajdziesz informacje dotyczące części zamiennych i gwarancji.

Przed zadzwonieniem na linię pomocy, wypełnij listę urządzeń znajdującą się na końcu niniejszej instrukcji. Upewnij się, że przed zadzwonieniem masz pod ręką zarówno pilota SRT9320, jak i tę listę, co pomoże naszym operatorom w określeniu, czy Twój pilot SRT9320 działa prawidłowo.

Szczegółowe dane kontaktowe można znaleźć na końcu skróconej instrukcji obsługi.

Numer modelu uniwersalnego pilota firmy Philips to SRT9320.

## 7.2 Informacje dla konsumentów

## 7.2.1 Utylizacja zużytych urządzeń (tylko Europa)

Niniejszy produkt został zaprojektowany i wykonany w oparciu o wysokiej jakości materiały i podzespoły, które poddane recyklingowi mogą być ponownie użyte.

Jeśli produkt został opatrzony symbolem przekreślonego pojemnika na odpady, oznacza to, iż podlega on postanowieniom Dyrektywy Europejskiej 2002/96/WE. Należy zapoznać się z lokalnymi przepisami dotyczącymi wyrzucania odpadów elektrycznych i elektronicznych.

Należy przestrzegać lokalnych przepisów i nie wyrzucać zużytych produktów elektronicznych wraz z normalnymi odpadami gospodarstwa domowego. Ścisłe przestrzeganie wytycznych w tym zakresie pomaga chronić środowisko naturalne oraz ludzkie zdrowie.

## 7.2.2 Wymiana akumulatora

Gdy akumulatora nie można już ładować, należy go wymienić. Nowy akumulator (w miękkim opakowaniu) można zamówić na stronie www.philips.com/support Patrz rozdział 7.1 'Potrzebna pomoc?'

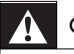

#### Ostrzeżenie

Akumulatory należy wymieniać tylko na inne, tego samego typu. W przeciwnym razie gwarancja przestaje obowiązywać. Używanie innych akumulatorów grozi niebezpieczeństwem.

#### Informacje dotyczące bezpieczeństwa związane z akumulatorem

- Akumulatory litowo-polimerowe mają miękkie, aluminiowe opakowanie, dlatego też:
  - Nie należy uderzać w nie żadnymi ostrymi przedmiotami.
  - Należy upewnić się, że powierzchnia, na której znajduje się akumulator, jest czysta, aby żadne ostre drobiny nie uszkodziły opakowania.
  - Nie należy zginać ani składać ogniw akumulatora, korpusu akumulatora i zaklejonych krawędzi.
- 2 Nie należy wrzucać akumulatora do ognia. Może to spowodować jego wybuch.
- 3 Nie należy wylewać płynów (woda, kawa) na akumulatory.
- 4 Aby zapobiec uszkodzeniom, do usuwania akumulatora użyj odpowiedniego narzędzia i nie ciągnij za przewody.

Aby wymienić akumulator:

 Przesuń wyłącznik w lewą stronę (do pozycji Off). Wyłącznik znajduje się z tyłu pilota. Ustaw przełącznik za pomocą długopisu lub małego śrubokrętu.

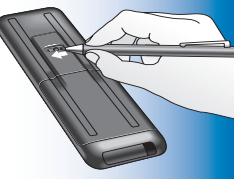

- 2 Zdejmij pokrywę akumulatora.
- Odłącz i wyjmij akumulator w sposób pokazany na ilustracji.

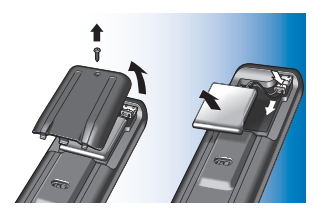

4 Włóż i podłącz nowy akumulator w sposób pokazany na ilustracji.

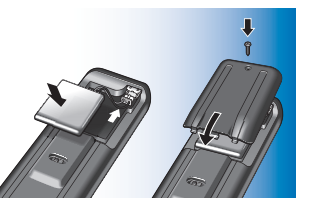

#### 🗕 Uwaga

Produkt zawiera wbudowany akumulator objęty dyrektywą Unii Europejskiej 2006/66/WE. Aby zapewnić bezpieczeństwo i prawidłowe działanie produktu, w celu wymiany lub wyjęcia akumulatora produkt należy przynieść do specjalnego punktu zbiórki odpadów lub centrum serwisowego.

Zalecamy zapoznanie się z lokalnymi przepisami dotyczącymi selektywnej zbiórki akumulatorów, ponieważ ich odpowiednia utylizacja przyczynia się do zapobiegania negatywnym

skutkom dla środowiska i zdrowia ludzkiego. Akumulatorów nie należy wyrzucać wraz ze zwykłymi odpadami komunalnymi.

#### Lista urządzeń

#### Telewizory

Marka

Numer modelu

Numer modelu oryginalnego pilota

# Dekoder (odbiornik telewizji satelitarnej, odbiornik antenowy, odbiornik telewizji kablowej / nagrywarka)

Marka

Numer modelu

Numer modelu oryginalnego pilota

#### Odbiornik / zestaw kina domowego

Marka

Numer modelu

Numer modelu oryginalnego pilota

#### Odtwarzacz DVD / odtwarzacz Blu-ray Disc

Marka

Numer modelu

Numer modelu oryginalnego pilota

Konsola do gier

Marka

Numer modelu

Numer modelu oryginalnego pilota

#### Komputer

Marka

System operacyjny

Numer dodatku Service Pack

#### Inne urządzenia

Marka

Numer modelu

Numer modelu oryginalnego pilota

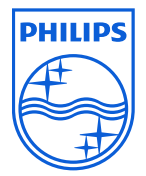

© 2008 Koninklijke Philips Electronics N.V.

Wszelkie prawa zastrzeżone. Kopiowanie całości lub części tego dokumentu bez uzyskania pisemnej zgody właściciela praw autorskich jest zabronione. Informacje zamieszczone w tym dokumencie nie mogą stanowić części żadnego tekstu lub umowy, uważane są za dokładne i prawdziwe i mogą ulec zmianie bez powiadomienia. Wydawca nie przyjmuje odpowiedzialności za skutki związane z jego użyciem. Publikacja niniejszego tekstu nie zawiera jawnej lub dorozumianej licencji w ramach patentu lub innych praw własności przemysłowej lub intelektualnej.

Listopad 2008

FCCCE

www.philips.com

N'MW/RR/RD/5008